## 【Skype での電話のかけ方】

- ① 「Skype」アプリを立ち上げる
- ② ウィンドウの上部で、Search Icon、[グループ & メッセージ]

を選択します。注:端末により、表現が異なる場合がございます。

③ 「Skypeを検索」フィールドに、訪日外国人査証ホットラインの専用 ID をペー

ストします。

- ④ 検索結果に「訪日外国人査証ホットライン」が現れたら選択します。
- ⑤ 音声ボタンを選択します。
- ※「Skype」アプリ(無料版)が必要です。